## Please Remove <u>hyundaidealer.com</u> from the Compatibility View Setting on browser.

**Step 1**: Please open Internet Explorer and click setting button below. Then click Compatibility View setting.

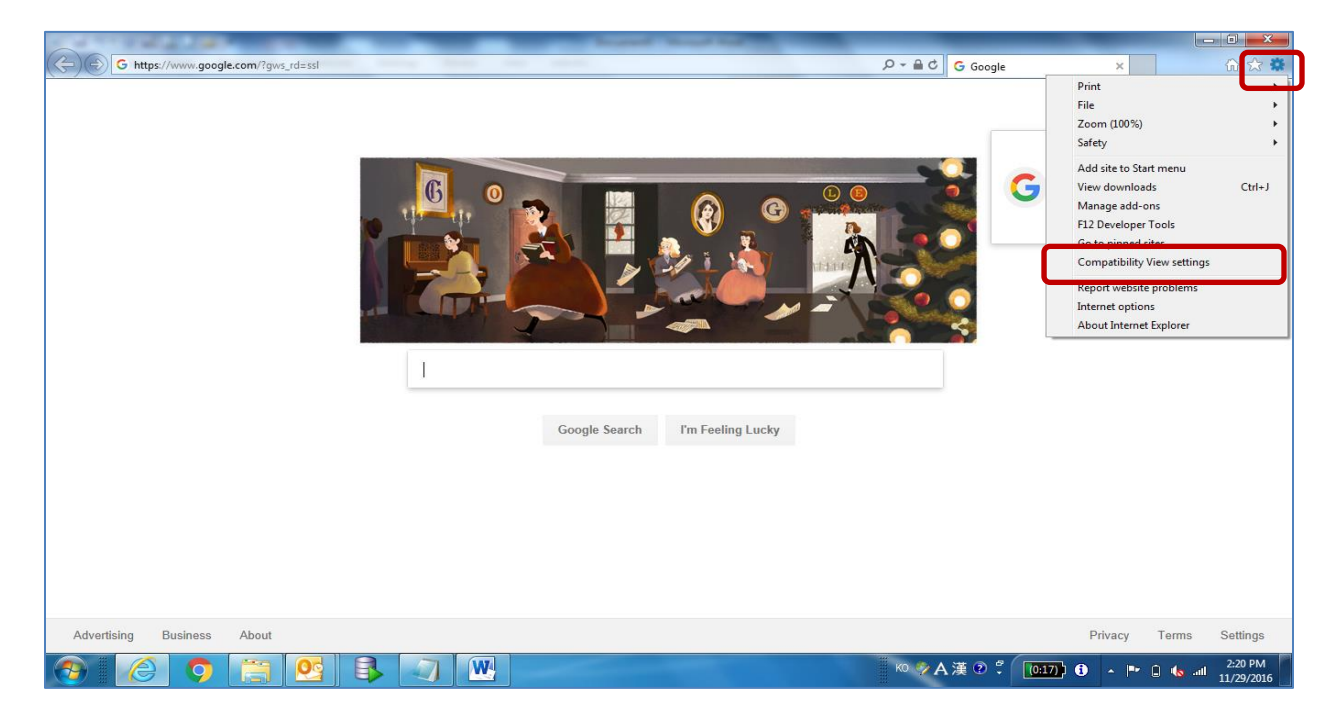

Step 2: Please check if there is hyundaidealer.com in the red box.

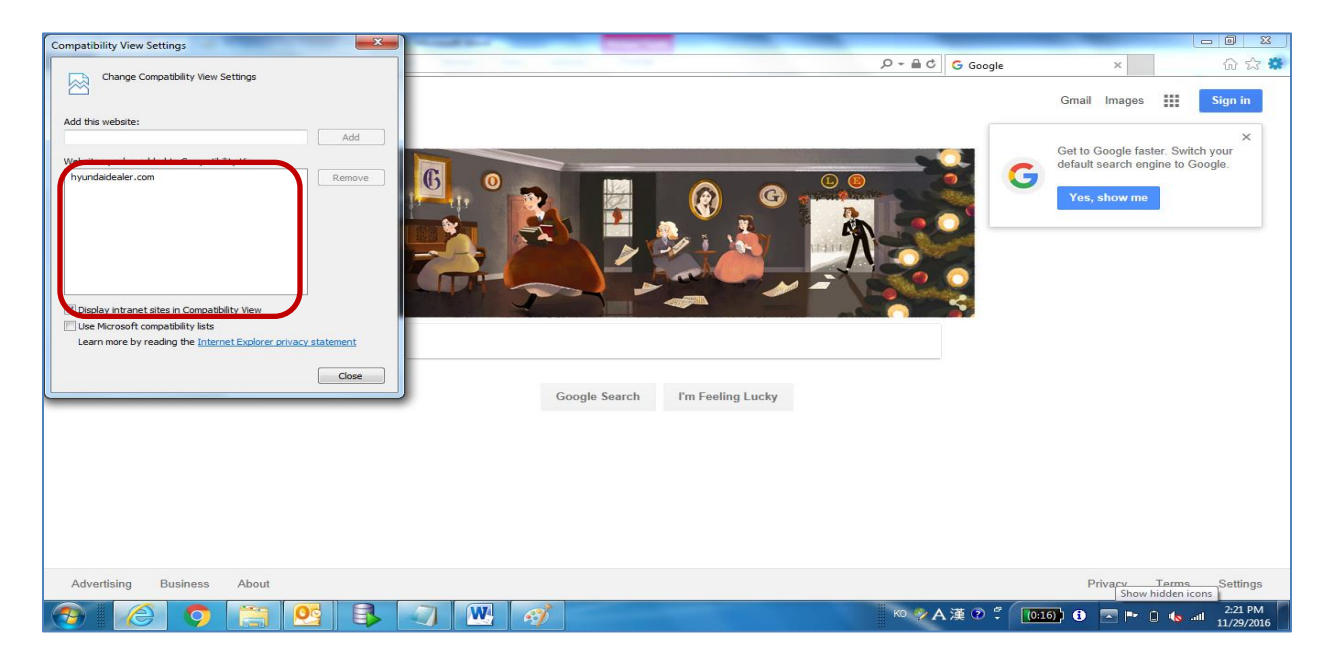

**Step 3**: If you see hyundaidealer.com, please click hyundaidealer.com and click Remove button.

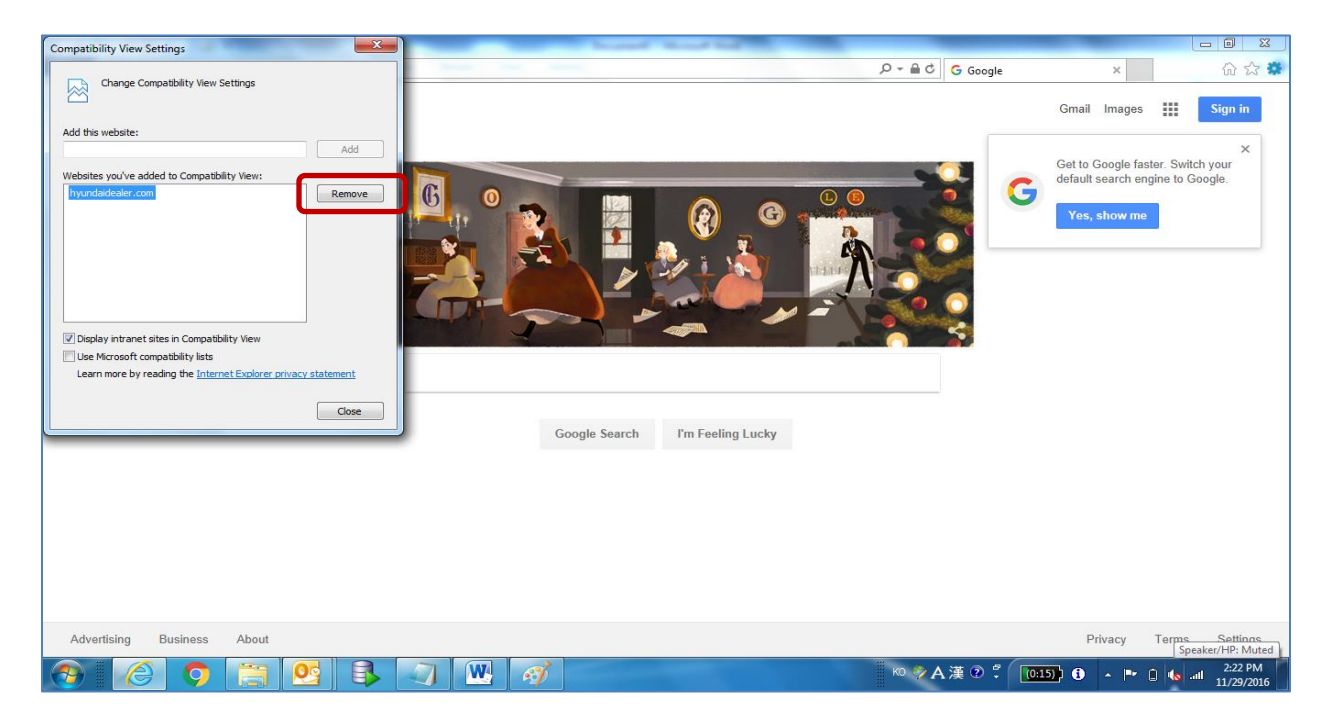

**Step 4**: Then hyundaidealer.com will be removed from the box. Then click Close button.

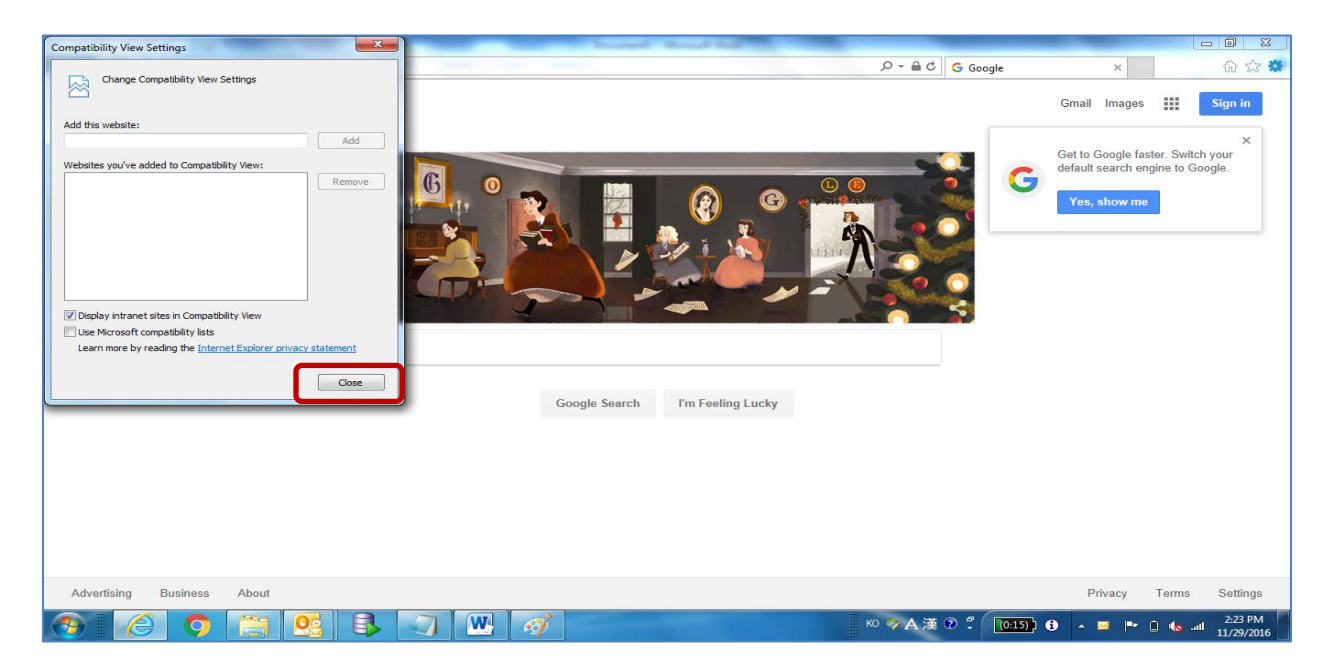

After that, please try to login to <u>www.hyundaidealer.com</u> with your Dealer Code, Hyundai ID, and Password.